## "Renewing" a Code-Signing Certificate - 2014

Time really does continue to go faster as I continue to get older.

Really? Can it really be time to renew my code-signing certificate? AGAIN??

Yes. Sigh.

All right... let's not quibble over terminology. One doesn't actually "renew" an existing certificate. But since my previous certificate was also purchased through Lindersoft's "deal", I used the same credentials this time. And with a few strategically placed swift kicks, the whole process took about 16 hours. Plus a couple of days' advance planning.

Part of the content of a code-signing certificate is an attestation that you are who you say you are. How Comodo (or any other certificate issuing authority) decides to verify that is their choice. In the past, I've been asked for a copy of a business license, bank statement in the business name, utility bill, phone bill, etc.

But I also recalled a delay from my purchase three years ago because my website's WHOIS information was protected by my domain registrar's privacy service.

So a couple of days before initiating the certificate process, I logged into my registrar and turned off the privacy settings for my domain. I did it a couple of days in advance to allow whatever to propagate. Was this necessary or helpful? Dunno.

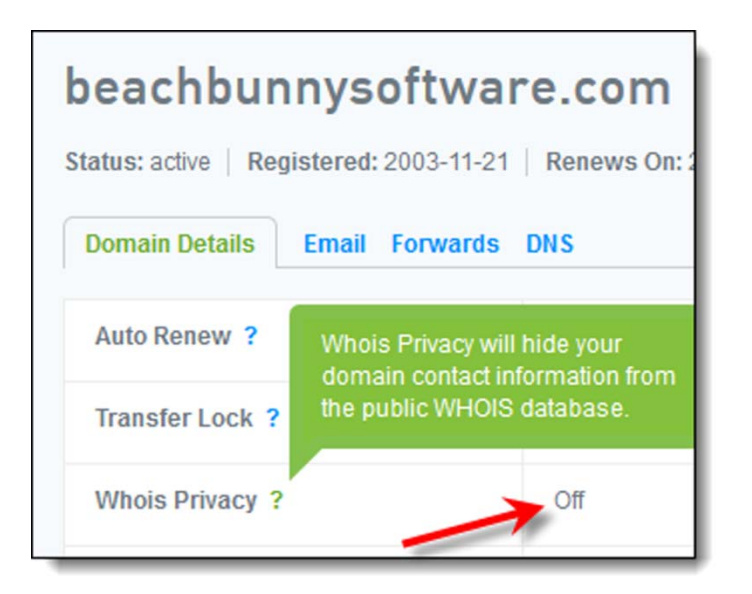

Figuring that Comodo might be processing this in Europe and that I would be working from home on Friday, I placed my order on Thursday evening Pacific time (USA). Based on my prior experience, I was expecting I'd need to receive a confirming phone call on my business phone number, and that number only rings at my residence.

I started by logging in to the Lindersoft website

In the past, the recommendation was to use Windows XP and Internet Explorer. Feeling carefree and chipper, however, I opted to use a Windows 8.1 virtual machine. I did use IE, though, as that's the only browser I have in that VM. Began at the lindersoft.com website, selecting the 3 Years option:

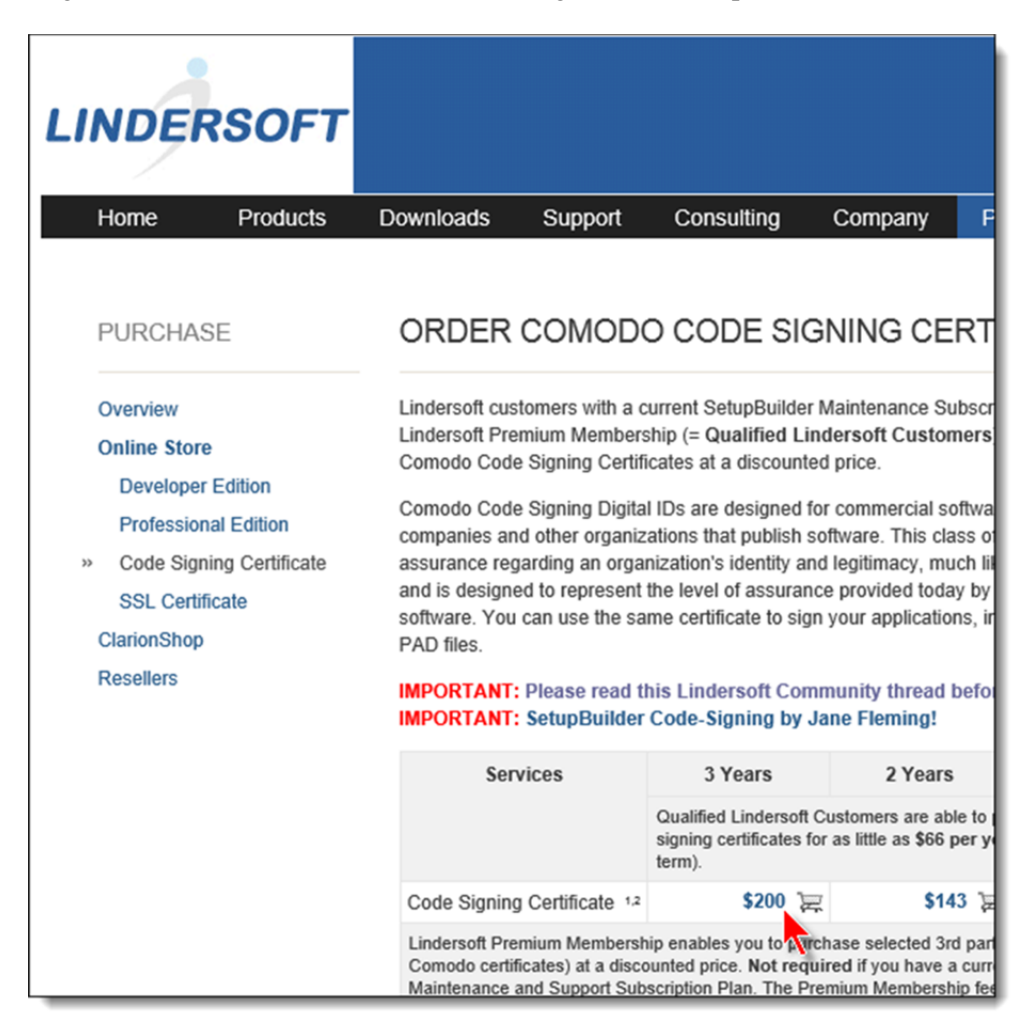

Logged in with the credentials that Friedrich sends out to current customers. It's the information at the bottom of the "there's a new SetupBuilder build available" emails.

| Windows Security                                                                                                    | × |
|----------------------------------------------------------------------------------------------------|---|
| iexplore.exe<br>The server www.lindersoft.com is asking for your user name and<br>password. The server reports that it is from Protected.<br>Warning: Your user name and password will be sent using basic<br>authentication on a connection that isn't secure. |   |
| MySetupBuilderName                                                                                                    |   |
| OK Cancel                                                                                                    | ] |

Now it was time to specify stuff and pay.

But one piece of "stuff" was different and unexpected.

There's now a choice as to the hash algorithm to be used – SHA-1 or SHA-2. A wee bit of google revealed that SHA-1 certificates are being deprecated (announced November 11, 2013

 $\underline{http://blogs.technet.com/b/pki/archive/2013/11/12/sha1-deprecation-policy.aspx}$  ) So buying SHA-2 seemed the obvious choice.

| LINDERSOF                                                                                                    | Τ                                                                                                    |    |
|----------------------------------------------------------------------------------------------------|----------------------------------------------------------------------------------------------------|----|
| *****                                                                                                    |                                                                                                    |    |
| Code Signing Certificate                                                                                     |                                                                                                    | Q. |
| Code Signing Certifi                                                                                         | cate 3 years                                                                                                    |    |
| This webpage will work in<br>Internet Explorer.                                                              | most major browsers, but we recommend that you use                                                                                                    | Ad |
| Step 1: Product Detail<br>Certificate Details                                                                | S                                                                                                    |    |
| Select the validity period for your Certificate:                                                             | <ul> <li>1 year</li> <li>2 years Save 9%</li> <li>3 years Highly recommended Save 16%</li> </ul>                                                         |    |
| (Optional) Enter the<br>Contact Email Address to<br>appear in your Certificate:                              | jane.fleming@beachbunnyso                                                                                                    |    |
| Select the hash algorithm<br>you would prefer us to use<br>when signing your<br>Certificate:                 | SHA-2                                                                                                    |    |
| Total Cost:                                                                                                  | \$200.00                                                                                                    |    |
| Advanced Private Key Onti                                                                                    | 0.00                                                                                                    |    |
| CSP                                                                                                    | Microsoft Enhanced Cryptographic Provider v1.0                                                                                                    |    |
| Key Size                                                                                                    | 2048 V                                                                                                    |    |
| Exportable?                                                                                                  |                                                                                                    |    |
| User protected?                                                                                              |                                                                                                    |    |
| Note: Backup your private<br>completing this application<br>certificate is useless without<br>Key Generation | key! We do not get a copy of your private key at any time so, after<br>procedure, we strongly advise you create a backup. Your<br>t it. <u>More info</u> |    |
| when you click the button t                                                                                  | Next >                                                                                                    |    |

The ordering page admonishes one to back up one's private key. However, I really didn't know how to do that... in that we no longer wind up with certificate files as we did in the old XP days. I wound up making a snapshot of my virtual machine after I placed the order.

You definitely want to mark your private key as exportable. I'm not sure what "user protected" involves, but marked that as well.

## Perhaps that's why I got the next popup window. DO REMEMBER THE PASSWORD YOU CREATE HERE!

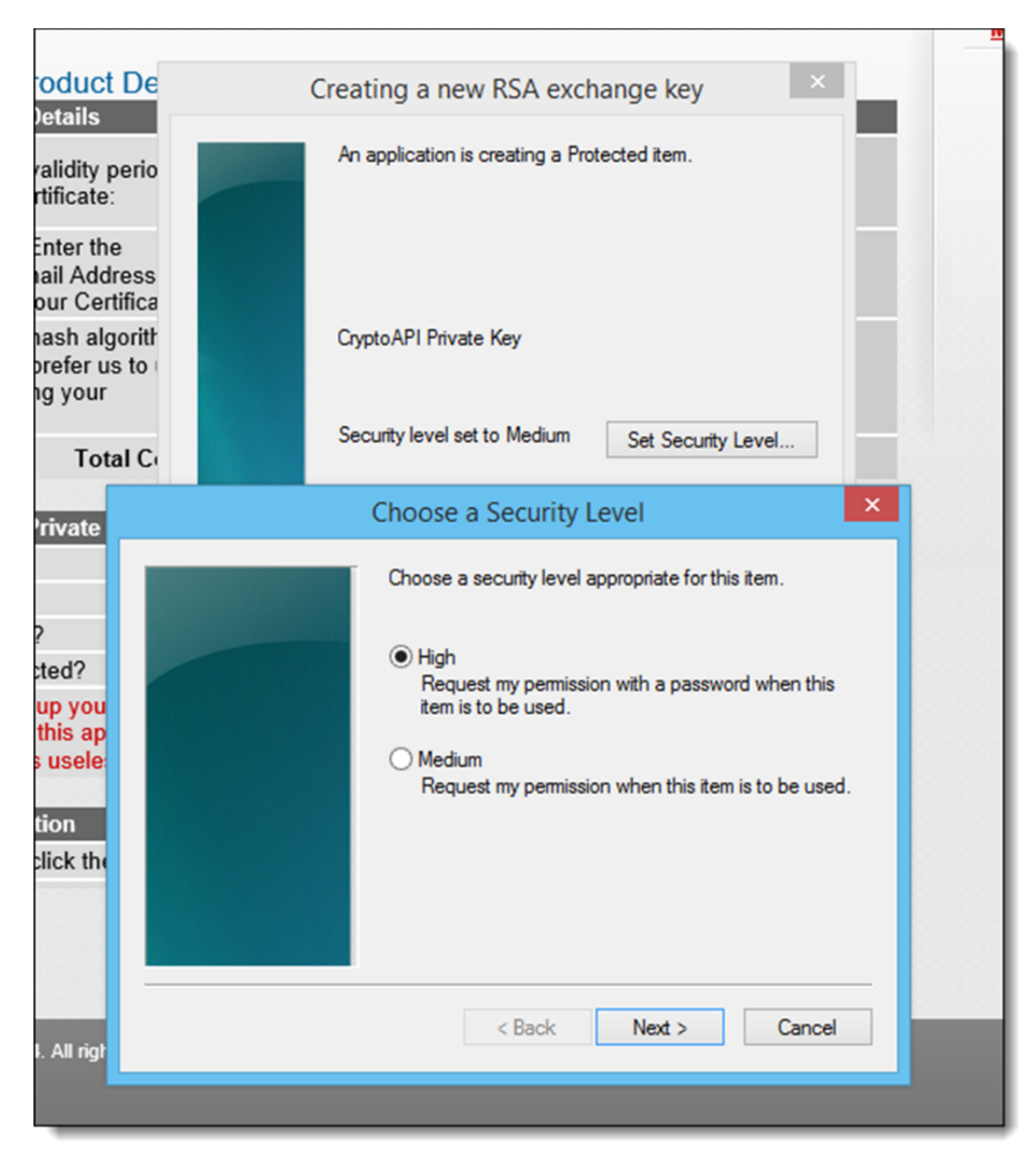

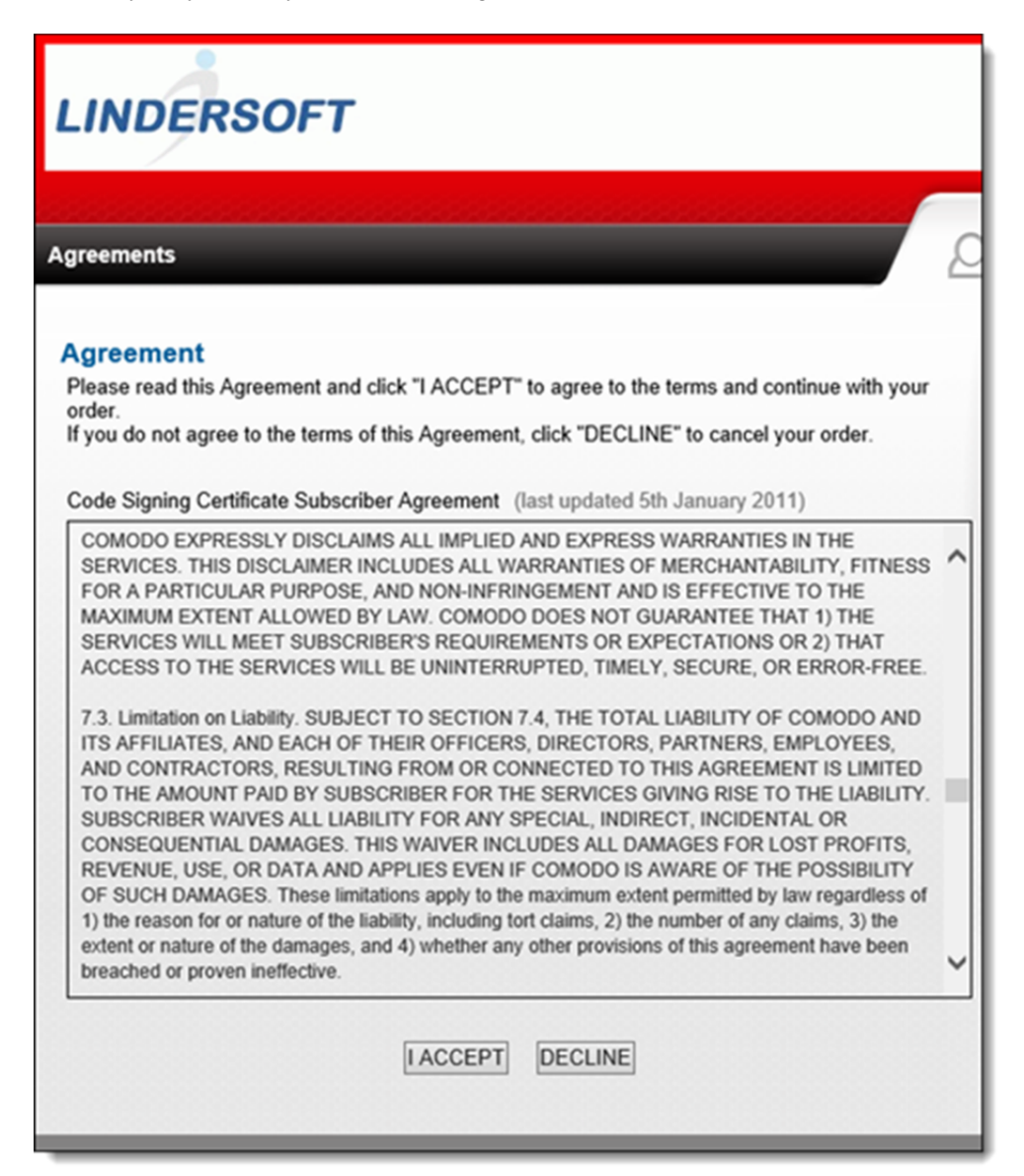

Paid.

Made a note of my order number.

Then immediately opened a support ticket.

No, it's not that I was expecting an instantaneous reply. But past experience has led me to think this is a good way to find out exactly what they need next.

| tps://support.comodo.com/index.ph                               | קו                                                                                                    |
|-----------------------------------------------------------------|----------------------------------------------------------------------------------------------------|
| sko Support ×                                                   |                                                                                                    |
| Favorites Tools Help                                            |                                                                                                    |
| 🖞 🚔 🔻 Page 🕶 Safety 🕶 Tool                                      | s 🕶 🔞 🕶                                                                                                    |
| 6014020                                                         |                                                                                                    |
| СОМОДО                                                          |                                                                                                    |
| Creating Trust Online <sup>™</sup>                              |                                                                                                    |
| comodo Support nome                                             |                                                                                                    |
| Support Center » Submit a                                       | Ticket » Certificates                                                                                                    |
| Submit a Ticket                                                 |                                                                                                    |
| If you can't find a solution to<br>as much detailed information | your problems in our <b>knowledgebase</b> , you can fill in the fields below with<br>as possible and send it to our support personnel. |
|                                                                 |                                                                                                    |
| General Information                                             |                                                                                                    |
| Priority:                                                       | Default 🔍                                                                                                    |
| SASP Order Information                                          |                                                                                                    |
| Order Number OR Domain<br>Name: *                               | 1440                                                                                                    |
| CA Problem Description                                          |                                                                                                    |
| Brief problem description:                                      | I have ordered my certificate, but not yet received it $\checkmark$                                                                    |
| Message Details                                                 |                                                                                                    |
| Subject:                                                        | Have ordered code signing certificate.                                                                                                 |
| What do I do now?                                               | ^                                                                                                    |
|                                                                 | ~                                                                                                    |
| Knowledgebase Sug                                               | ggestions                                                                                                    |
| No relevant knowledgeba                                         | se articles found.                                                                                                    |

Friday morning, I checked the status of my ticket. Noticed that the creation time it shows is either UTC or European local time. (Because it shows "AM" rather than military time, I'm guessing the latter.)

The ticket only said they needed to phone my business number, and asked for an available time. I said "now" and updated the ticket.

Note that they specified my phone number, which apparently they found listed somewhere.

| Creating Trus<br>Comodo Support           | t Online™<br>Home                                                                                  |                                                                |                                                                                           |
|-------------------------------------------|----------------------------------------------------------------------------------------------------|----------------------------------------------------------------|-------------------------------------------------------------------------------------------|
| Support Center                            | » Ticket List »                                                                                    |                                                                |                                                                                           |
| > Have ordere                             | d code signing certificate.                                                                        |                                                                |                                                                                           |
| Ticket Details                            |                                                                                                    |                                                                |                                                                                           |
| Ticket ID:                                |                                                                                                    | Department:                                                    | Validation Documents                                                                      |
| Status:                                   | Awaiting Reply                                                                                     | Priority:                                                      | Default                                                                                   |
| Created On:                               | 09 May 2014 04:22 AM                                                                               | Last Update:                                                   | 09 May 2014 11:07 AM                                                                      |
| Edit Properties                           |                                                                                                    |                                                                |                                                                                           |
| Status:                                   | Awaiting Reply                                                                                     | Priority:                                                      | Default 🗸                                                                                 |
|                                           |                                                                                                    | Update                                                         |                                                                                           |
| SASP Order Inf<br>Order Number<br>Name: * | formation<br>OR Domain                                                                             |                                                                |                                                                                           |
| CA Problem De                             | scription                                                                                          |                                                                |                                                                                           |
| Brief problem of                          | description: I have ordered                                                                        | my certificate, but                                            | not yet received it 🗸                                                                     |
|                                           |                                                                                                    |                                                                |                                                                                           |
|                                           |                                                                                                    |                                                                | Update Post Reply                                                                         |
| Conversation                              |                                                                                                    |                                                                |                                                                                           |
| Jane Flemi                                | ng                                                                                                 |                                                                | USER                                                                                      |
| Posted On:                                | 09 May 2014 04:22 AM                                                                               |                                                                |                                                                                           |
| What do I do r                            | now?                                                                                               |                                                                |                                                                                           |
| Mahalakshi                                | mi S                                                                                               |                                                                | STAFF                                                                                     |
| Posted On:                                | 09 May 2014 11:07 AM                                                                               |                                                                |                                                                                           |
| Dear Jane,                                |                                                                                                    |                                                                |                                                                                           |
| Thank you for                             | writing us.                                                                                        |                                                                |                                                                                           |
| We would like<br>order informat<br>805. P | to inform you that now your o<br>tion through phone. We will be<br>Please let us know your availab | order is in callbac<br>e contacting you t<br>ole time to do ou | k status. We need to verify your<br>to the telephone number :<br>r callback verification. |
| Have a Good [                             | Day!                                                                                               |                                                                |                                                                                           |
| Please share y                            | our customer experience with                                                                       | us at feedback@c                                               | comodo.com                                                                                |
| Kind regards,<br>Comodo Valida            | ation Team                                                                                         |                                                                |                                                                                           |

Not one who does well at the "waiting for the phone to ring" game, after about an hour and a half I opened a chat window on Comodo's support website.

And then received a phone call. Caller-ID just said "SKYPE CALLER".

| Chat Window - Internet Explo                                                                                                    | rer     | - 🗆 🗙             |
|----------------------------------------------------------------------------------------------------|---------|-------------------|
| https://server.iad.liveperson.net/hc/61298727/?visitor=&r                                                                                                    | nsessio | onkey=&cmd=file 🔒 |
| Live Chat by 🚫 LIVEPERSON                                                                                                    | 3   (   | 🐝 🔟 Close         |
| Manager and the state of the literal                                                                                                    |         |                   |
| You are now chatting with Jay                                                                                                    | ^       |                   |
| you: Jane Fleming                                                                                                    |         | Hello             |
| you: Hi                                                                                                    |         |                   |
| you: I have a ticket open on a code signing certificate<br>order. It says it's in callback status. Do you know how<br>long they normally take to phone?                                                                                                    |         |                   |
| Jay: hold on                                                                                                    |         | How may           |
| Please wait while I transfer the chat to 'Tina'.                                                                                                    |         | Lbeln             |
| You are now chatting with 'Tina'                                                                                                    |         | Nou2              |
| Tina: Hi                                                                                                    |         | your              |
| Tina: can i have the order #.                                                                                                    |         |                   |
| you: Order number is Ticket number is                                                                                                    |         |                   |
| Tina: one moment.<br>you: thanks<br>Tina: 805! Jane Fleming available at this #<br>now<br>you: Yes<br>Tina: okay he will receive call in a couple of minutes.<br>you: Thank you!<br>Tina: call back done<br>Tina: One moment<br>Tina: issued<br>Tina: Please share your customer experience with us<br>at feedback@comodo.com<br>Tina: | ~       |                   |
|                                                                                                    | ~       | SEND              |
|                                                                                                    |         |                   |
|                                                                                                    | $\sim$  |                   |
| Type your name and press ENTER                                                                                                    |         |                   |
|                                                                                                    |         |                   |
| 19                                                                                                    |         |                   |

Within the next hour, I received an email with a collection code.

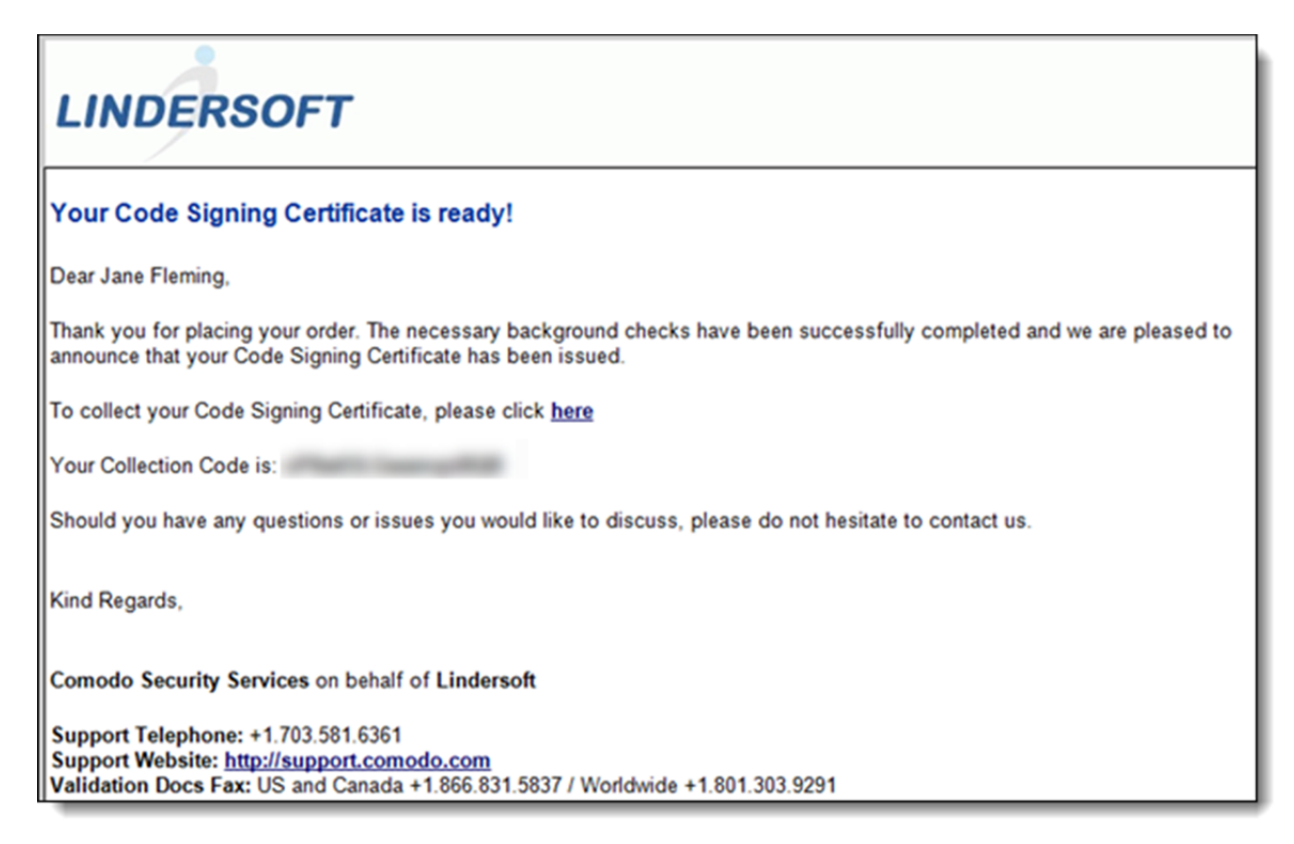

I opened the link in Internet Explorer on the virtual machine I had used to create the certificate request.

| vorites Tools Help                                        |
|-----------------------------------------------------------|
| n ▼ Page ▼ Safety ▼ Tools ▼ 🕜 ▼                           |
| COMODO<br>Creating Trust Online                           |
| Please do not use your browser's BACK and FORWARD buttons |
|                                                           |
| Code Signing Certificate                                  |
| Step 4: Collection                                        |
| Enter your Collection Code:                               |
| Collect Certificate                                       |

| ∳ <b>▼</b> P | <sup>o</sup> age ▼ | Safety ▼ Tools ▼ @ ▼                                                                                                    |       |
|--------------|--------------------|----------------------------------------------------------------------------------------------------|-------|
| L            | IN                 | DERSOFT<br>Please do not use your browser's BACK and FO                                                                                                    | RWARD |
|              |                    | Web Access Confirmation                                                                                                    | ×     |
|              | 4                  | This Web site is attempting to perform a digital certificate operation on your behalf:<br>https://secure.comodo.net/products/InstallCodeSigningCert<br>You should only allow known Web sites to perform digital certificate operations on your behalf.<br>Do you want to allow this operation? |       |
|              |                    | Yes No                                                                                                    |       |

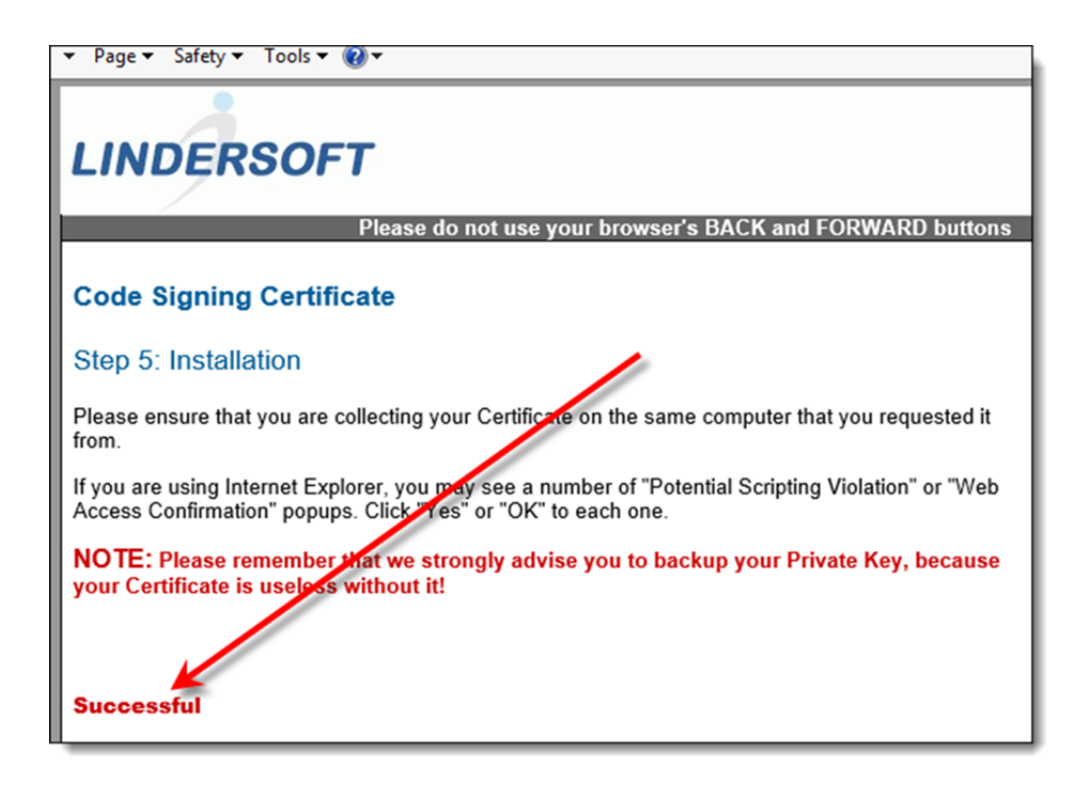

After the certificate downloaded into Windows, the next task was to export it to a file that I can back up and use with SetupBuilder or with batch files in my development environment.

Within IE, **Tools** then **Internet options** to begin.

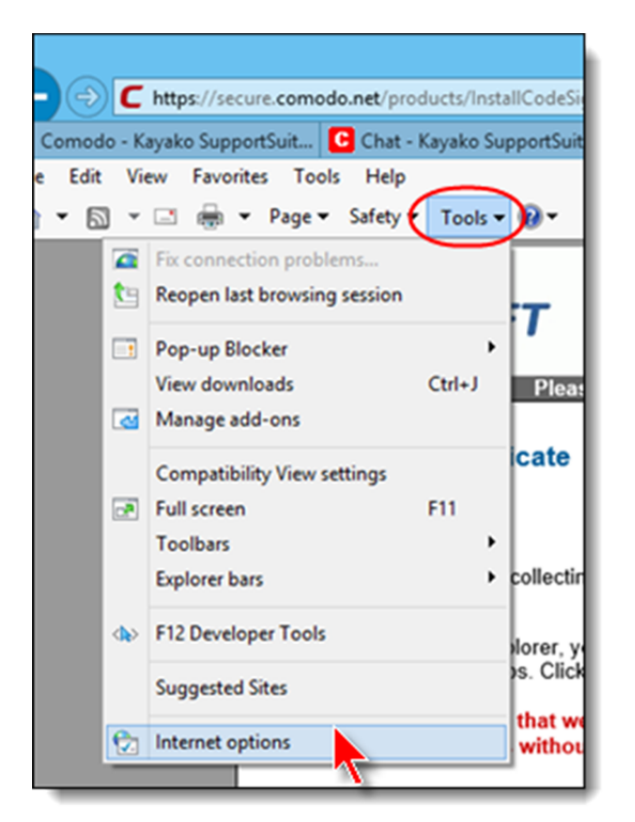

Then click the **Content** tab, and the **Certificates** button.

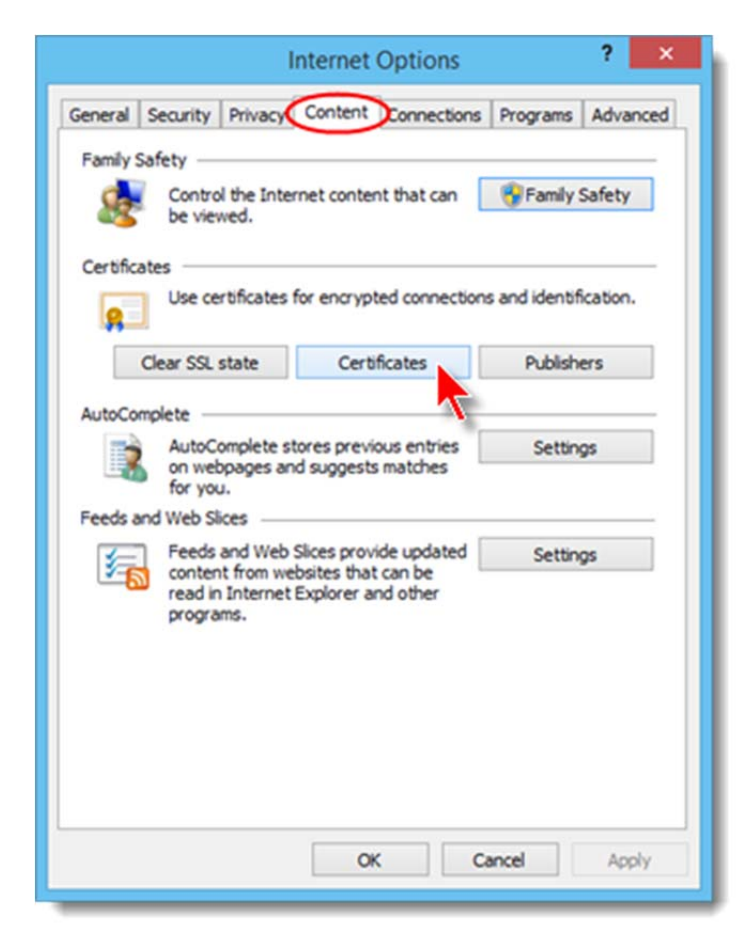

Highlight my lovely new certificate and click **Export**.

|                                    |                        |                  | Certif               | ficates           |                 |                  |
|------------------------------------|------------------------|------------------|----------------------|-------------------|-----------------|------------------|
| tended p                           | urpose:                | <ai></ai>        | •                    |                   |                 | ~                |
| Personal                           | Other Peo              | ple Int          | termediate Certifica | ation Authorities | Trusted Root Co | ertification • • |
| Issued                             | То                     |                  | Issued By            | Expiratio         | Friendly Na     | ame              |
| Bea                                | ich Bunny S            | oftw             | COMODO RSA Cox       | de S 5/8/2017     | <none></none>   |                  |
|                                    |                        |                  |                      |                   |                 |                  |
| Import.                            | Đ                      | port             | Remove               | ]                 |                 | Advanced         |
| Import.<br>Certificat<br>Code Sign | Example intended plant | oport<br>purpose | Remove               | ]                 |                 | Advanced         |

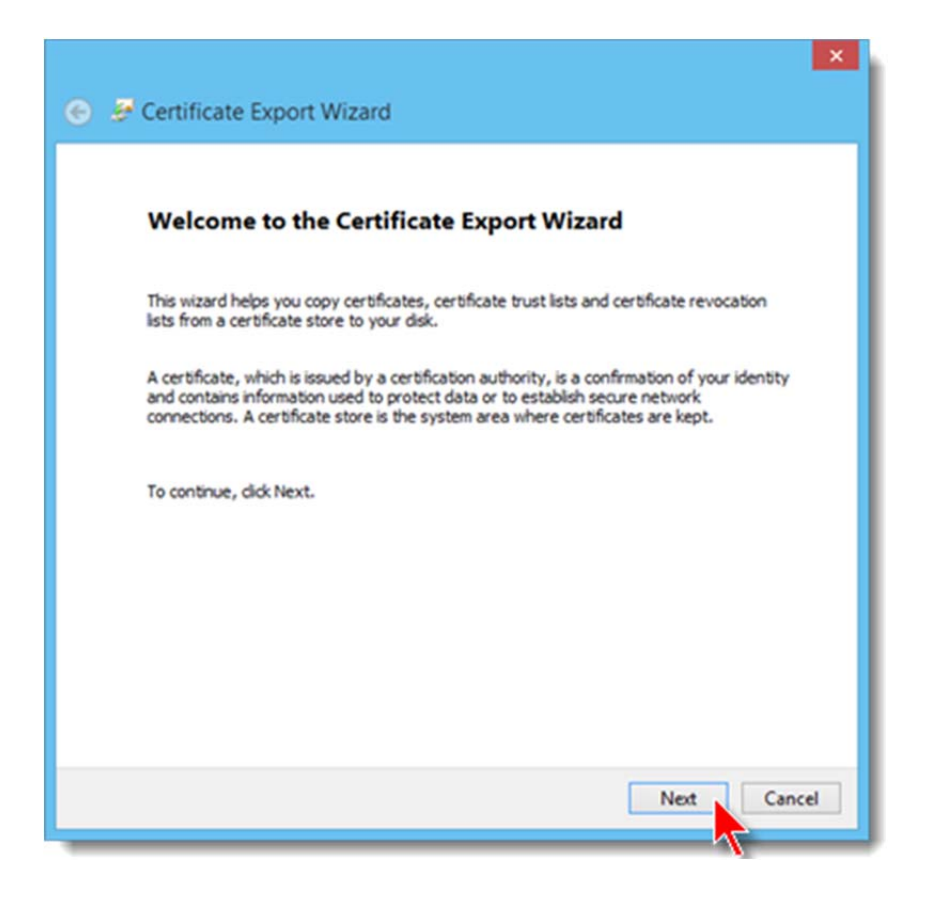

Yes, I want to export the private key.

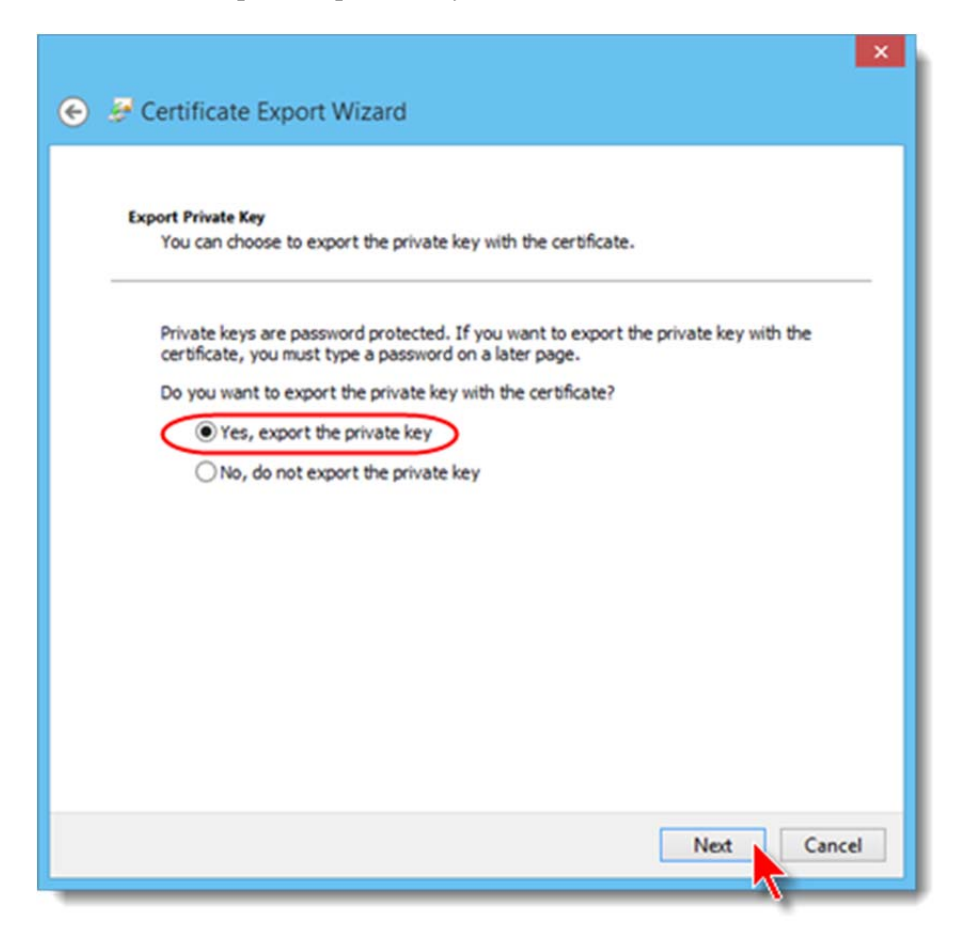

I do NOT want to delete the private key from its crypto hiding place on this machine.

| Export File Forma<br>Certificates | t<br>can be exported in a variety of file formats.             |
|-----------------------------------|----------------------------------------------------------------|
| Select the fo                     | rmat you want to use:                                          |
| O DER                             | encoded binary X.509 (.CER)                                    |
| O Base                            | 64 encoded X.509 (.CER)                                        |
| Crypt                             | ographic Message Syntax Standard - PKCS #7 Certificates (.P78) |
| Ir                                | dude all certificates in the certification path if possible    |
| Perso                             | nal Information Exchange - PKCS #12 (.PFX)                     |
| 🖌 Ir                              | dude all certificates in the certification path if possible    |
|                                   | elete the private key if the export is successful              |
| <b>√</b> E                        | xport all extended properties                                  |
| Micro                             | soft Serialized Certificate Store (.SST)                       |
|                                   |                                                                |

This is the password for this PFX file I'm creating – not the password I used when ordering the certificate.

| Security                                                    |                                                  |
|-------------------------------------------------------------|--------------------------------------------------|
| To maintain security, you must protect<br>using a password. | It the private key to a security principal or by |
| Group or user names (recommend                              | ed)                                              |
|                                                             | Add                                              |
|                                                             | Remove                                           |
|                                                             | COLUMPS.                                         |
|                                                             |                                                  |
|                                                             |                                                  |
|                                                             |                                                  |
| Password:                                                   |                                                  |
| Carter annual                                               |                                                  |
| Confirm password:                                           |                                                  |
|                                                             |                                                  |
|                                                             |                                                  |

File name for the PFX file I'm creating.

| 🔗 Certificate Export Wizard                                       |        |
|-------------------------------------------------------------------|--------|
| File to Export<br>Specify the name of the file you want to export |        |
| File name:                                                        |        |
| c:\c9proj\jane14.pfx                                              | Browse |
|                                                                   |        |
|                                                                   |        |

## Confirm.

| Completing the Certificate Export Wizard         You have successfully completed the Certificate Export wizard.         You have specified the following settings:         You have specified the following settings:         You have specified the following settings:         Yes         Include all certificates in the certification path         File Format       Personal Information Exchange (*.pfx)         Image: Setting termination exchange (*.pfx) | 🕑 🍠 Certificate Export Wizard                                                   |                                                       | ×  |
|----------------------------------------------------------------------------------------------------|---------------------------------------------------------------------------------|-------------------------------------------------------|----|
| You have successfully completed the Certificate Export wizard.<br>You have specified the following settings:<br>File Name       c:\c9proj\jane 14.pfx         Export Keys       Yes         Include all certificates in the certification path       Yes         File Format       Personal Information Exchange (*.pfx)                                                                                                    | Completing the Certificate E                                                    | kport Wizard                                          |    |
| You have specified the following settings:           File Name         c:\s9proj\jane 14.pfx           Export Keys         Yes           Include all certificates in the certification path         Yes           File Format         Personal Information Exchange (*.pfx)                                                                                                    | You have successfully completed the Certifica                                   | te Export wizard.                                     |    |
| File Name     c:\c0proj\jane 14.pfx       Export Keys     Yes       Include all certificates in the certification path     Yes       File Format     Personal Information Exchange (*.pfx)                                                                                                    | You have specified the following settings:                                      |                                                       |    |
| Export Keys Tes Include all certificates in the certification path Yes File Format Personal Information Exchange (*.pfx) <                                                                                                    | File Name                                                                       | c:\c9proj\jane14.pfx                                  |    |
| ٢ >                                                                                                    | Export Keys<br>Include all certificates in the certification pat<br>File Format | res<br>h Yes<br>Personal Information Exchange (*.pfx) |    |
| <                                                                                                    |                                                                                 |                                                       |    |
|                                                                                                    | <                                                                               | >                                                     |    |
|                                                                                                    |                                                                                 |                                                       |    |
|                                                                                                    |                                                                                 |                                                       |    |
|                                                                                                    |                                                                                 |                                                       |    |
|                                                                                                    |                                                                                 |                                                       |    |
|                                                                                                    |                                                                                 |                                                       |    |
| Finish Cancel                                                                                                    |                                                                                 | Finish Cano                                           | el |

But wait... remember that password I created when I was ordering the certificate?

Need to enter that now to complete the PFX file export.

| E | xporting your private                  | exchange key                   |
|---|----------------------------------------|--------------------------------|
|   | An application is requestin            | ng access to a Protected item. |
|   | Password for:<br>CryptoAPI Private Key | Remember password              |
|   | ок                                     | Cancel Details                 |

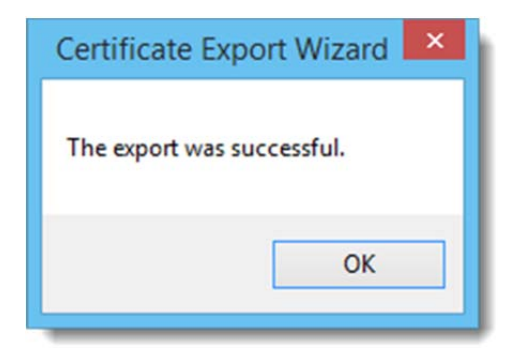

## **Of SHA-2 And Other Things**

Well, that was easy. Now to start blasting out SHA-2 signatures.

But how will I tell?

I've found two ways. I think.

It turns out that Windows 8.x shows more information on the digital signature part of Program Properties than I've seen in Windows 7 or earlier.

And you can also use signtool to show the signature properties.

My first effort led me to think I'd somehow specified the wrong certificate parameters after all. The exe I signed with the new certificate showed "sha 1".

| 8      | FPS.exe Properties                                                                                    | × |  |  |  |
|--------|----------------------------------------------------------------------------------------------------|---|--|--|--|
| Genera | al Compatibility Digital Signatures Security Details                                                  | _ |  |  |  |
| Sig    | inature list                                                                                          |   |  |  |  |
| 1      | Name of signer: Digest algorithm Timestamp                                                            |   |  |  |  |
| 1      | Beach Bunny Sof sha1 Friday, May 9, 2014                                                              |   |  |  |  |
|        |                                                                                                    |   |  |  |  |
| 4      | ۲ <b>&gt;</b>                                                                                         |   |  |  |  |
|        | Digital Signature Details ?                                                                           | × |  |  |  |
| Gen    | Advanced                                                                                              |   |  |  |  |
| 1.     | Disitel Circulation                                                                                   |   |  |  |  |
|        | Certificate                                                                                           |   |  |  |  |
|        | General Details Certification Path                                                                    |   |  |  |  |
|        | Certificate Information                                                                               |   |  |  |  |
|        | This certificate is intended for the following purpose(s):                                            |   |  |  |  |
|        | Ensures software came from software publisher     Protects software from alteration after publication |   |  |  |  |
|        |                                                                                                    |   |  |  |  |
|        |                                                                                                    |   |  |  |  |
|        | * Refer to the certification authority's statement for details.                                       |   |  |  |  |
|        | Issued to: Beach Bunny Software                                                                       |   |  |  |  |
|        | Issued by: COMODO RSA Code Signing CA                                                                 |   |  |  |  |
|        | Valid from 5/8/2014 to 5/8/2017                                                                       |   |  |  |  |

Apparently, signtool happily defaults to SHA-1.

You don't actually tell it to use SHA-2 per se. Rather, you specify a longer key length. (Quoth <u>Wikipedia</u>, "SHA-2 is a set of cryptographic hash functions (SHA-224, SHA-256, SHA-384, SHA-512, SHA-512/224, SHA-512/256) designed by the U.S. National Security Agency (NSA) and published in 2001 by the NIST as a U.S. Federal Information Processing Standard (FIPS).")

So using the /fd switch with signtool, I specified SHA512.

Et voilà...

|      | FPS.exe Properties                                                                                    | × |  |  |  |
|------|----------------------------------------------------------------------------------------------------|---|--|--|--|
| Gene | eral Compatibility Digital Signatures Security Details                                                |   |  |  |  |
| S    | Signature list                                                                                        |   |  |  |  |
|      | Name of signer: Digest algorithm Timestamp                                                            |   |  |  |  |
|      | Beach Bunny Sof sha512 Sunday, May 18, 201                                                            |   |  |  |  |
|      | Digital Signature Details ?                                                                           | × |  |  |  |
|      | Certificate                                                                                           |   |  |  |  |
| G    | eneral Details Certification Path                                                                     |   |  |  |  |
|      | Certificate Information                                                                               |   |  |  |  |
|      | Ensures software came from software publisher     Protects software from alteration after publication |   |  |  |  |
|      | * Refer to the certification authority's statement for details.                                       |   |  |  |  |
|      | Issued to: Beach Bunny Software                                                                       |   |  |  |  |
|      | Issued by: COMODO RSA Code Signing CA                                                                 |   |  |  |  |
|      | Valid from 5/8/2014 to 5/8/2017                                                                       |   |  |  |  |

This DOES seem to require a reasonably current version of signtool.exe.

I tried using the /fd switch with the 2006 vintage version of signtool that I had on one of my machines and it kicked sand in my face.

To check a file using signtool, run

signtool verify /pa /v FileNameToBeChecked

This shows my app signed without specifying the key length to use:

| cmd                                                                                                    |  |  |  |
|----------------------------------------------------------------------------------------------------|--|--|--|
| C:\c9proj\v3>signtool verify /pa /v fps.exe                                                                                                    |  |  |  |
| Verifying: FPS.exe<br>Signature Index: 0 (Primary Signature)<br>Hash of file (shal): rb32EF327DB1ED39C8EC13F613D5DD86AC04DC80                                                                          |  |  |  |
| Signing Certificate Chain:<br>Issued to: AddTrust External CA Root<br>Issued by: AddTrust External CA Root<br>Expires: Sat May 30 03:48:38 2020<br>SH01 bash: 02F0F3F291435466072852694DF5F45B68851868 |  |  |  |
| Issued to: COMODO RSA Certification Authority<br>Issued by: AddTrust External CA Root<br>Expires: Sat May 30 03:48:38 2020<br>SHA1 hash: F5AD0BCC1AD56CD150725B1C866C30AD92EF21B0                      |  |  |  |
| Issued to: COMODO RSA Code Signing CA<br>Issued by: COMODO RSA Certification Authority<br>Expires: Mon May 08 16:59:59 2028<br>SHA1 hash: B69E752BBE88B4458200A7C0F4F5B3CCE6F35B47                     |  |  |  |

And this shows the same app when it's been signed using

/fd SHA512

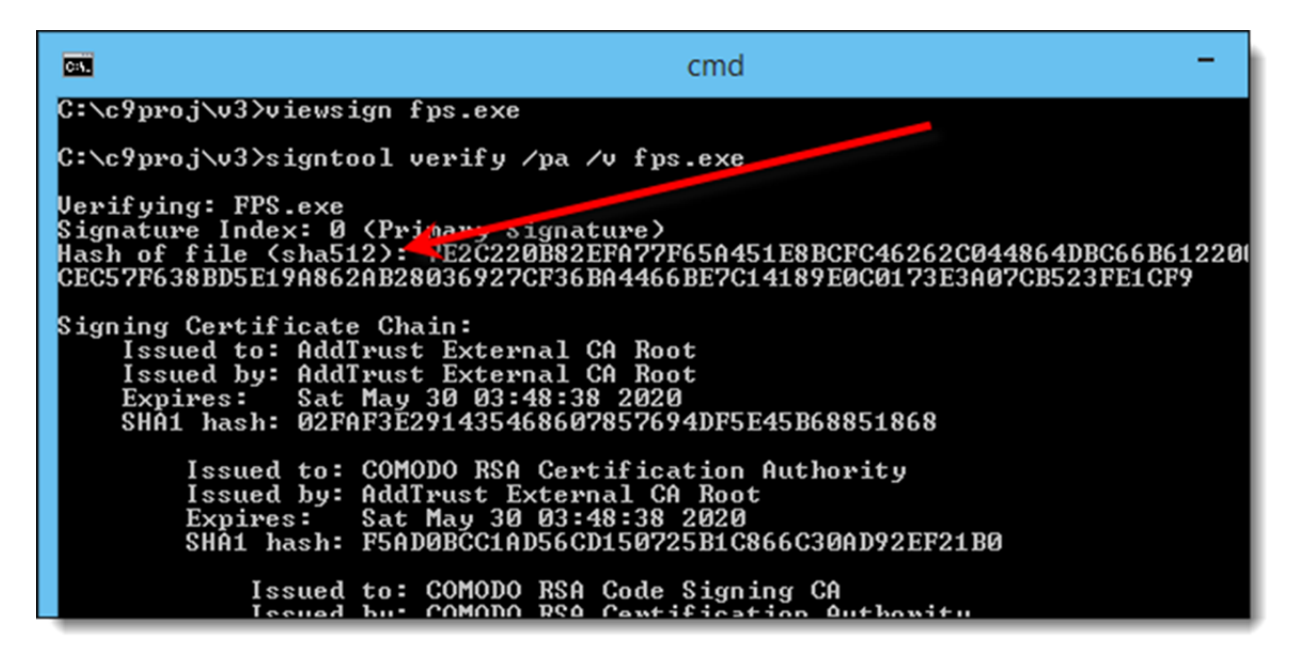